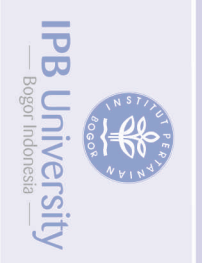

IPB Univers

PETUNJUK TEKNIS MEMBUAT AKUN SCIENCEDIRECT, CARA MEMANFAATKANNYA DAN MENGGUNAKAN BASIS DATA SCOPUS

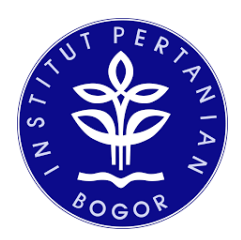

Oleh: Ir. Rita Komalasari

PERPUSTAKAAN **INSTITUT PERTANIAN BOGOR TAHUN 2021** 

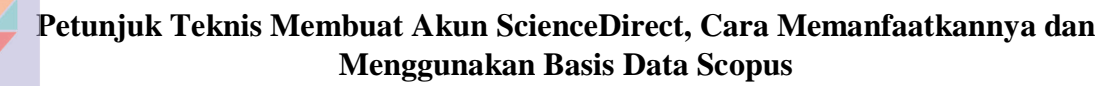

Oleh : Ir. Rita Komalasari Pustakawan Ahli Madya IPB ritasyafei@apps.ipb.ac.id

ScienceDirect adalah situs web yang menyediakan akses ke database bibliografi publikasi ilmiah dan medis dari penerbit Elsevier. Basis data ini menampung lebih dari 18 juta konten dari 4.000 jurnal akademis dan 30.000 e-book terbitan Elsevier.

Perpustakaan IPB melanggan berbagai database jurnal elektronik seperti Ebsco, Gale, Sciencedirect, Emeraldinsight, Academic Search, SAGE, Taylor and Francis Online, JSTOR, dll Selain jurnal elektronik, juga melanggan database buku elektronik (*e-book*) seperti : Ebsco, ScienceDirect, Willey, Mc Graw Hill, Cambridge University Press, CABI, IET dan IG Library. Salah satu Pusat data/*database* yang menjadi favorit dosen dalam menerbitkan tulisan hasil penelitian/karya ilmiah nya adalah ScienceDirect/Scopus. Scopus dan pusat data elktronik lainnya adalah alat/tools yang merupakan mesin pencarian artikel ilmiah dan jurnal. Dari sekian banyak pusat data yang dilanggan, Scopus yang paling banyak diminati oleh dosen atau kalangan akademisi untuk menerbitkan jurnal.

Tulisan ini akan memaparkan cara menggunakan ScienceDirect mulai dari membuat akun hingga penggunaannya agar literatur/informasi yang dicari sesuai dengan keinginan dan relevan dengan kajian/tulisan yang akan dibuat.

Langkah praktis membuat akun ScienceDirect adalah sebagai berikut: Buka web perpustakaan di internet dengan alamat: <u>https://www.perpustakaan.ipb.ac.id</u>

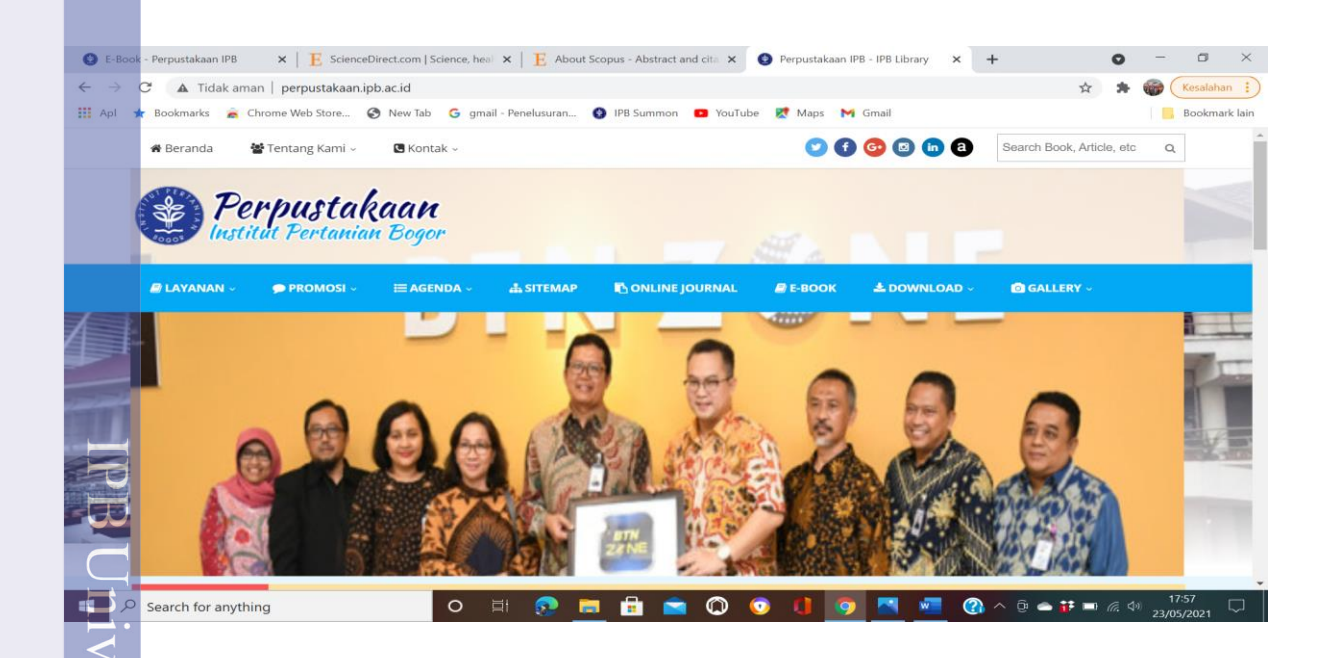

## Selanjutnya klik Online Journal, maka akan tampil gambar berikut:

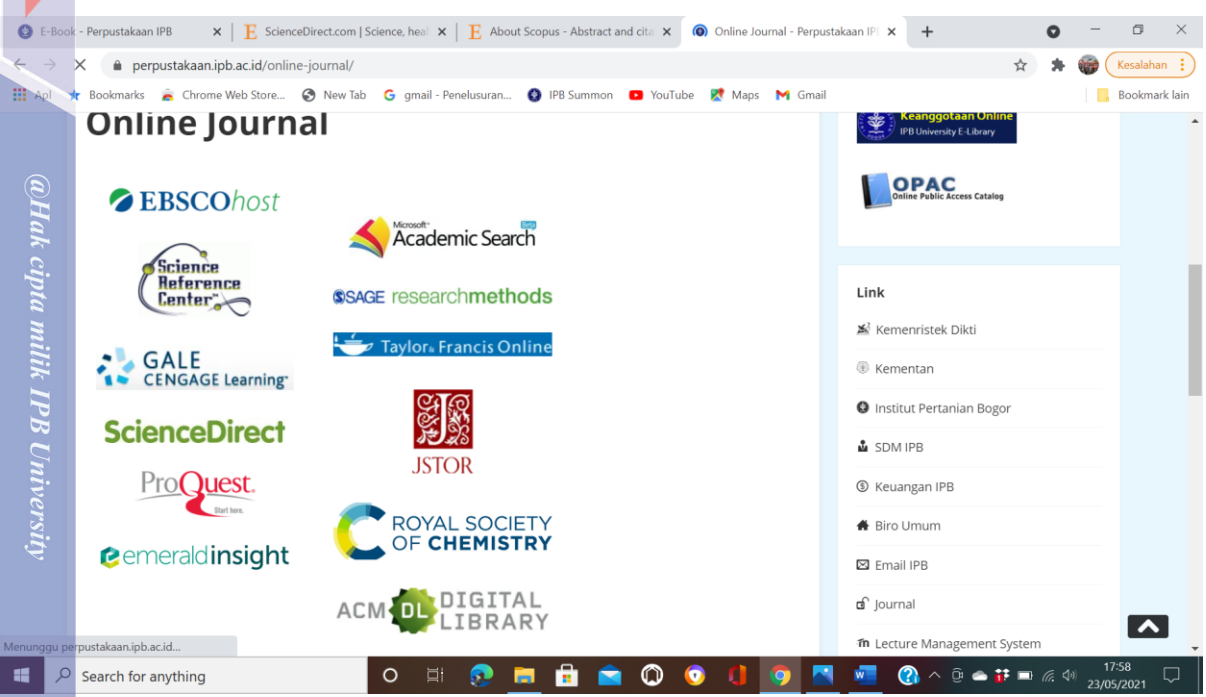

## Pilih ScienceDirect, maka akan tampil gambar sebagai berikut:

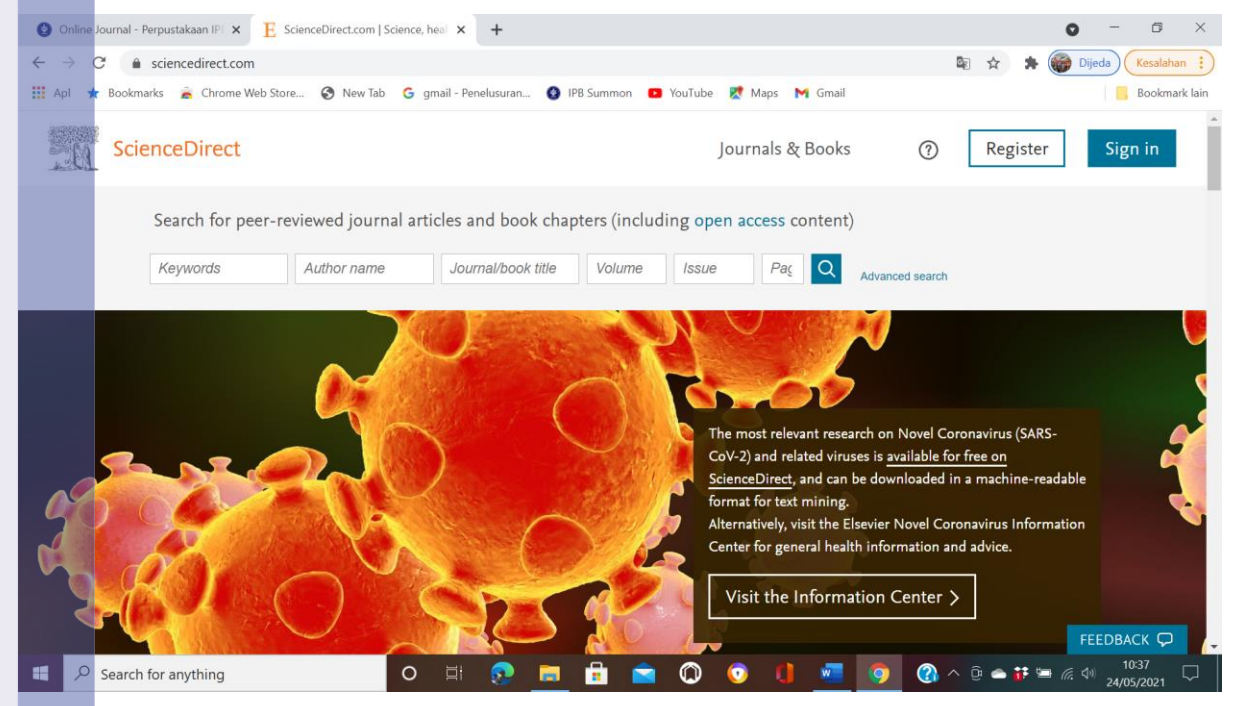

Di Sudut kanan atas, pilih Register: dan isi data yang diperlukan. Alamat surel yang digunakan harus menggunakan apps.ipb.ac.id, jika tidak, maka akun tidak dapat diberikan oleh ScienceDirect. Sebagai contoh, saya menggunakan alamat surel :ritasyafei@apps.ipb.ac.id. Selanjutnya perintah aktivasi akan dikirim melalui surel apps.ipb.ac.id.

Jika sudah aktivasi, berarti kita sudah memiliki akun ScienceDirect, dengan demikian kita bisa mengakses e-journal ataupun e-book dari basis data ScienceDirect bahkan bisa menggunakan basis data Scopus. Setelah akun aktif, kita dapat login dan mencari informasi yang dibutuhkan

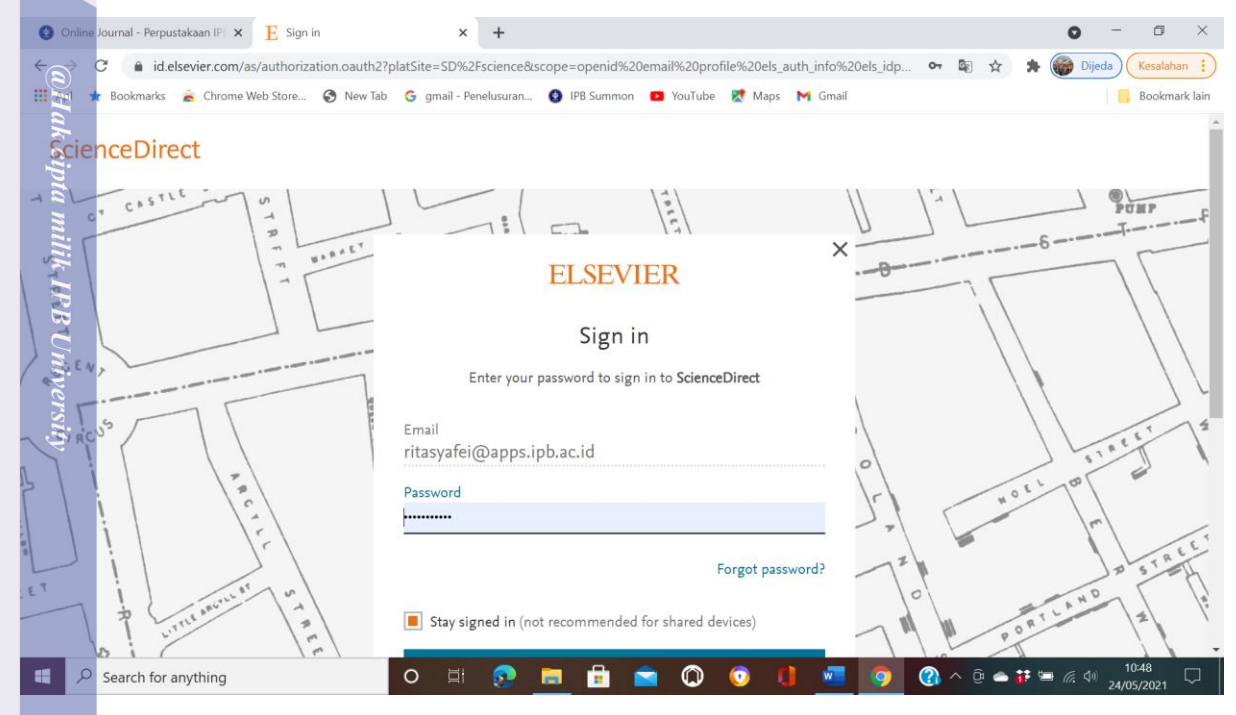

#### Setelah Login, maka akan tampil gambar sebagai berikut:

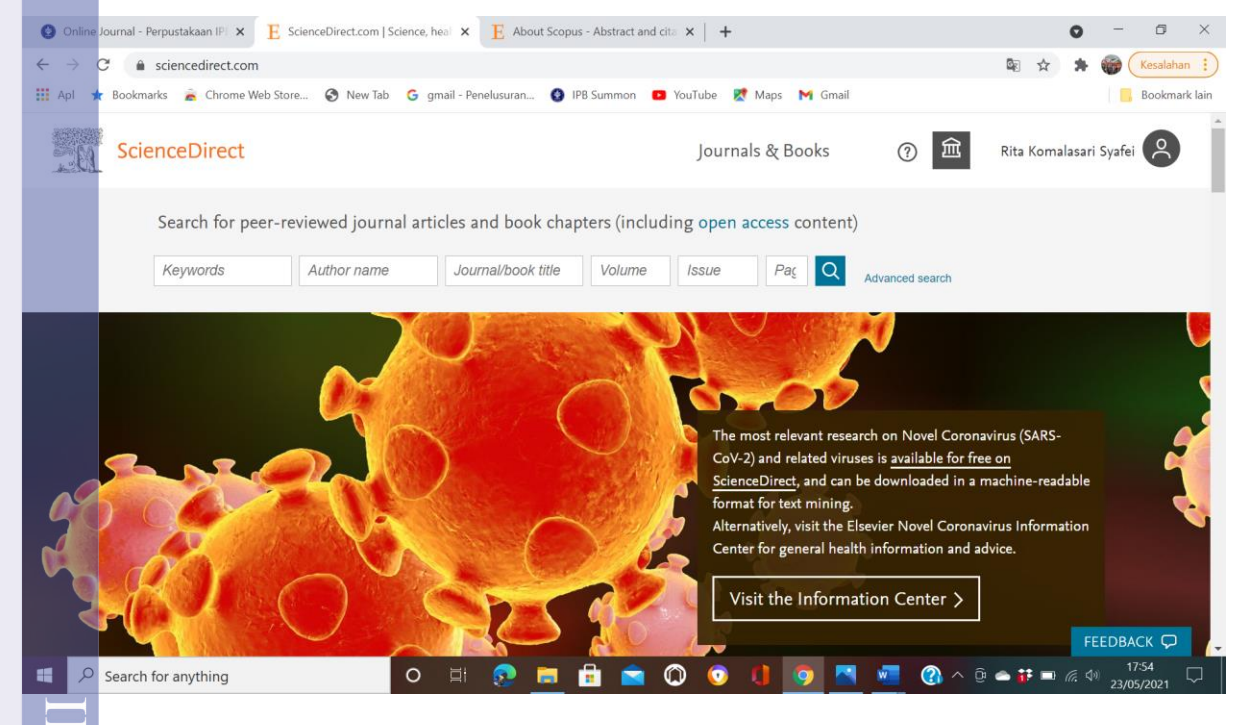

Kita bisa pilih Journals jika ingin mencari artikel jurnal berdasarkan judul, pengarang, subyek ataupun tahun terbit. Umumnya yang sering dicari dan digunakan adalah artikel yang

a. Pengutipan hanya untuk kepentingan pendidikan, penelitian, penulisan karya ilmiah, penyusunan laporan, penulisan kritik a
b. Pengutipan tidak merugikan kepentingan yang wajar IPB University.
2. Dilarang mengumumkan dan memperbanyak sebagian atau seluruh karya tulis ini dalam bentuk apapun tanpa izin IPB Univer

diterbitkan tahun tahun terbaru. Jika sudah memiliki akun ScienceDirect, kita bisa mencari dan mengunggah artikel terbitan Elsevier, dimanapun berada dan kapanpun.

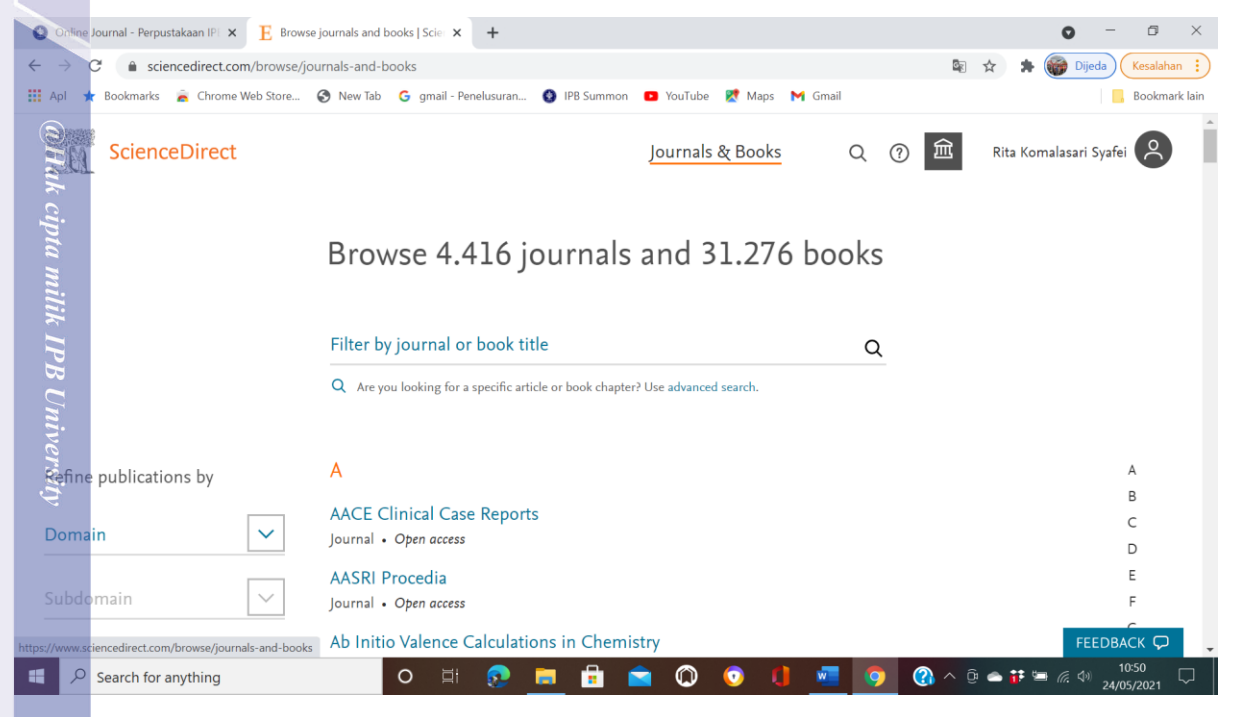

Selanjutnya kita bisa pilih domain publikasi, misalnya tentang perpustakaan sebagai berikut:

| Online                   | Journal - Perpustakaan IPE 🗙 🛛 E Browse | Library and Information S x + O -                                              |                  |
|--------------------------|-----------------------------------------|--------------------------------------------------------------------------------|------------------|
| $\leftarrow \rightarrow$ | C 🔒 sciencedirect.com/browse/jo         | urnals-and-books?subject=library-and-information-sciences 🛛 🕸 🖈 🍘 Dijeda 🚺     | esalahan 🔅       |
| Apl 👖                    | 🕇 Bookmarks 🛛 🚊 Chrome Web Store        | 🔇 New Tab 🔓 gmail - Penelusuran 🔇 IPB Summon 💶 YouTube 🐹 Maps M Gmail          | ookmark lain     |
| 20                       | ScienceDirect                           | Journals & Books Q 🕜 🏛 Rita Komalasari Syafei                                  | <u> </u>         |
|                          |                                         | Showing 474 publications                                                       |                  |
|                          |                                         | Q Are you looking for a specific article or book chapter? Use advanced search. |                  |
| Refine                   | e publications by                       | A A                                                                            |                  |
| Domai                    | n                                       | Abstracts and Abstracting                                                      |                  |
| Social                   | Sciences 🗸                              | A Genre and Set of Skills for the Twenty-First Century                         |                  |
| Subdor                   | main                                    | Book • 2010 E                                                                  |                  |
| Librar                   | y and Information S 💙                   | Academic Branch Libraries in Changing Times F                                  |                  |
|                          |                                         | Book • 2011 FEEDBAC                                                            | ( <del>,</del> , |
| <b>.</b> <i>P</i>        | Search for anything                     | O 🗏 👧 🥫 🔒 💼 🔘 💿 🚺 🚾 🧔 🖓 ^ @ 🛆 👬 🖮 🧖 🗐                                          | 5<br>2021 🖓      |

IPB University

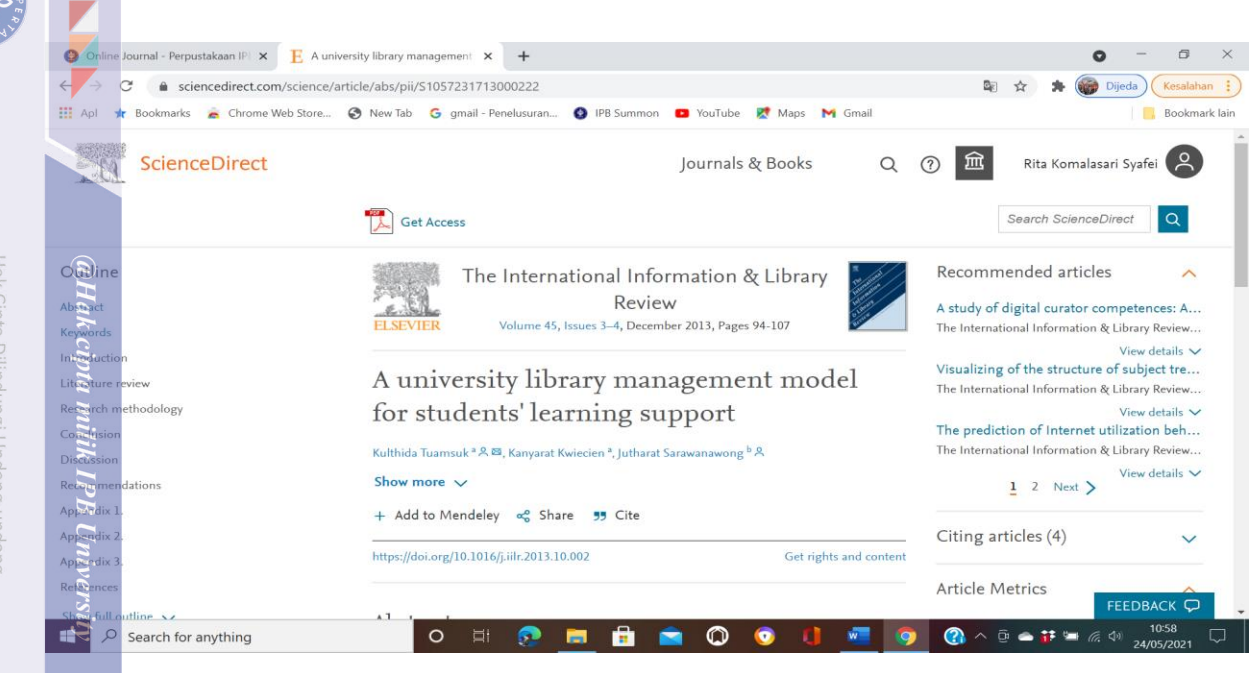

Artikel yang didapat, bisa kita tambahkan ke Mendeley, untuk dibagikan ataupun disitir/disitasi Dengan mengakses informasi dari ScienceDirect, kita bisa membuat tinjauan pustaka, sekaligus membuat Daftar Pustaka yang otomatis akan dibuatkan oleh aplikasi Mendeley dengan model APA (*American Psychological Association*).

Dalam Tulisan ini akan diuraikan cara memanfaatkan Scopus sebagai satu rangkaian dengan penggunaan ScienceDirect. Scopus adalah salah satu database (pusat data) sitasi/literatur ilmiah yang dimiliki oleh penerbit Elsevier. Scopus diluncurkan pada tahun 2004. Dibandingkan database lainnya, saat ini Scopus lebih diminati oleh para penlusis/peneliti. Selain Scopus, Elsevier juga memiliki dtabase lainnya yaitu ScienceDirect. Jadi Scopus dan ScienceDirect adalah pusat data yang dimiliki oleh penerbit terkemuka di dunia, Elsevier. Untuk membuka Scopus, setelah login di ScienceDirect, tarik kursor ke bagian paling bawah (Explore Elsevier), maka akan ditemukan Scopus, lalu klik.

| Online Journal - Perpi                          | ustakaan IPI 🗙 🔋 E ScienceDirect.com   Science, heal                                                                                                    | 🗙 📘 Apa itu Scopus dan Seberapa Per 🗙   🕂                                                                                                    |                                         |       |            | • - • ×              |  |  |  |
|-------------------------------------------------|----------------------------------------------------------------------------------------------------|----------------------------------------------------------------------------------------------------|-----------------------------------------|-------|------------|----------------------|--|--|--|
| $\leftrightarrow \rightarrow \mathbf{C}$ (a sci | iencedirect.com                                                                                                    |                                                                                                    |                                         | ©≣ ☆  | - 28- (    | 🗑 Dijeda Kesalahan 🔅 |  |  |  |
| 🔛 Apl 📌 Bookmarks                               | 🚖 Chrome Web Store 🔇 New Tab  G gmail                                                                                                    | - Penelusuran 🔇 IPB Summon 💶 YouTube 🐹 Map                                                                                                    | s M Gmail                               |       |            | Bookmark lain        |  |  |  |
|                                                 | Articles published open acc<br>and reuse in line with the u<br>View the list of full open acc                                                                     | ess are peer-reviewed and made freely available for e<br>ser license displayed on the article.<br>cess journals and books                                                         | veryone to read, download               |       |            |                      |  |  |  |
|                                                 | View all publications with open access articles (includes hybrid journals)                                                                                        |                                                                                                    |                                         |       |            |                      |  |  |  |
|                                                 | Read more about Elsevier's                                                                                                    | open access publishing choices                                                                                                    |                                         |       |            |                      |  |  |  |
|                                                 |                                                                                                    |                                                                                                    |                                         |       |            |                      |  |  |  |
|                                                 |                                                                                                    |                                                                                                    |                                         |       |            |                      |  |  |  |
| Abo                                             | out ScienceDirect                                                                                                    | Explore ScienceDirect                                                                                                    | Explore Elsevier                        |       |            |                      |  |  |  |
| Help                                            |                                                                                                    | Create and manage alerts                                                                                                    | Elsevier Connect                        |       |            |                      |  |  |  |
| Onli                                            | ne video tutorials                                                                                                    | Receive personalized recommendations                                                                                                    | Publish with Elsevier                   |       |            |                      |  |  |  |
| Priva                                           | acy principles                                                                                                    | Browse by topic                                                                                                    | Scopus                                  |       |            |                      |  |  |  |
| Acce                                            | essibility                                                                                                    |                                                                                                    | Mendeley                                |       |            |                      |  |  |  |
|                                                 |                                                                                                    |                                                                                                    |                                         |       |            |                      |  |  |  |
| About<br>ELSEVIER Copyr                         | : ScienceDirect Remote access Shopping cart<br>se cookies to help provide and enhance our service and<br>ight © 2021 Elsevier B.V. or its licensors or contributc | Advertise Contact and support Terms and co<br>tailor content and ads. By continuing you agree to the <b>use</b><br>rs. ScienceDirect ® is a registered trademark of Elsevier B.V. | onditions Privacy policy<br>of cookies. |       |            | <b>≪</b> RELX™       |  |  |  |
|                                                 |                                                                                                    |                                                                                                    |                                         |       |            | FEEDBACK 🗭           |  |  |  |
| Search for                                      | anything O F                                                                                                    | a 📀 🥅 🖬 💼 🔘 📀                                                                                                    | 0 🐖 📀 🚱                                 | ^ @ 📥 | <b>#</b> = | 12:28<br>24/05/2021  |  |  |  |
|                                                 |                                                                                                    |                                                                                                    |                                         |       |            |                      |  |  |  |
| •                                               |                                                                                                    |                                                                                                    |                                         |       |            |                      |  |  |  |

a, rengurupan nanya untuk kepenringan pendidikan, penelitian, penulisan karya iimian, penyusunan laporan, penulisan kritik a b. Pengutipan tidak merugikan kepentingan yang wajar IPB University. Dilarang mengumumkan dan memperbanyak sebagian atau seluruh karya tulis ini dalam bentuk apapun tanpa izin IPB Univers

#### Se<mark>la</mark>njutnya klik *sign in*

**IPB** University

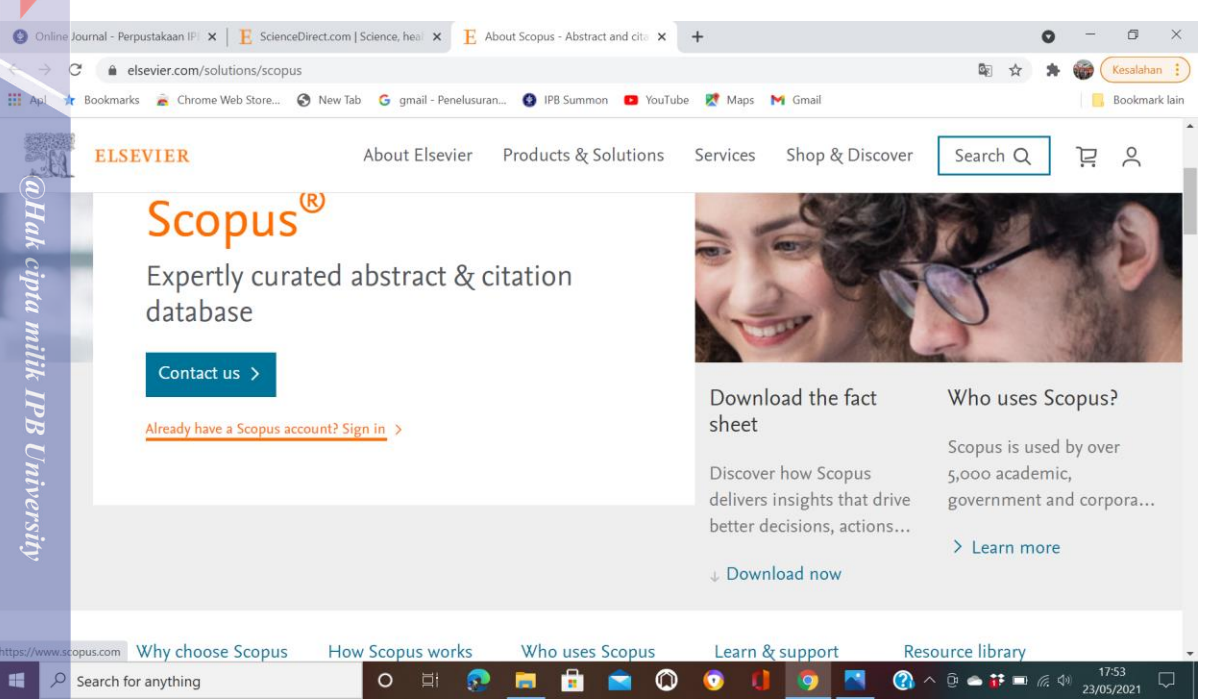

Setelah sign ini, kita dapat mencari informasi yang diinginkan , misalnya ingin mencari informasi penulis, berapa jumlah tulisan dosen IPB. Kita juga dapat mengetahui dokumen berdasarkan subyek, tipe/jenis, tahun bahkan penyandang dana penelitianpun dapat diketahui dan dianalisa.

| Online Journal X   E ScienceDirect. X   E About Scopus X   E Check your init: $\rightarrow$ C      a scopus.com/search/form.uri?display=basic#basic | 🕞 🗙 📔 🛓 Apa itu Scopus 🗙 | M Get acce | ss - no 🗙 | Scopus - D      | locur × | +<br>☆ *       | O<br>Dije | - 🗊<br>da Kesalahan |
|----------------------------------------------------------------------------------------------------|--------------------------|------------|-----------|-----------------|---------|----------------|-----------|---------------------|
| Apl ★ Bookmarks 🚡 Chrome Web Store 📀 New Tab 🕒 gmail - Penelusuran                                                                                  | 🚱 IPB Summon 🕒 YouTu     | ibe 🔀 Maps | M Gmai    |                 |         |                |           | Bookmark            |
| Scopus                                                                                                    | Search                   | Sources    | Lists     | SciVal <i>⇒</i> |         | ?              | Ŷ         | 窟 RK                |
| Start exploring                                                                                                    |                          |            |           |                 |         |                |           |                     |
| Discover the most reliable, relevant, up-to-date research. All in one place.                                                                        |                          |            |           |                 |         |                |           |                     |
| 🛿 Documents 🔗 Authors 🍙 Affiliations                                                                                                    |                          |            |           |                 |         |                |           |                     |
|                                                                                                    |                          |            |           |                 |         |                | Se        | arch tips 🕜         |
| Search within View Search document                                                                                                    | nts *                    |            |           |                 |         |                |           |                     |
|                                                                                                    |                          |            |           |                 |         |                |           |                     |
| Updates on the Scopus homepage!                                                                                                    |                          |            |           |                 |         |                |           | ×                   |
| We've made some changes to the homepage. Let us know what yo                                                                                        | ou think.                |            |           |                 |         |                |           |                     |
|                                                                                                    |                          |            |           |                 |         |                |           |                     |
|                                                                                                    |                          |            | h         |                 |         |                | 10        | 12:35 r             |
| Search for anything O 🗐 😥                                                                                                    | 🧕 🖻 🖻 🖾                  | ) 🕐 (      | <u> </u>  |                 | ) ^ g   | - <b>I</b> F 5 |           | 24/05/2021          |

Klik Affiliation, isi misalkan Bogor Agricultural University, maka akan muncul gambar berikut:

| UT PER |                           |                       |                                       |                            |                                  |                  |          |
|--------|---------------------------|-----------------------|---------------------------------------|----------------------------|----------------------------------|------------------|----------|
|        | Online Journal × E Scie   | enceDirect.a × E      | About Scopus - 🗙 附 Get access - no 🗙  | sc Scopus - Docur 🗙 📔 Cl   | heck your inb 🗙 🛛 附 Kotak Masul  | k (5 ×   + O     | - 0      |
|        | ↔ → C 🔒 scopus.com        | n/results/results.uri | sort=plf-f&src=s&nlo=1&nlr=20&nls=afp | orfnm-t&affilName=Bogor+Ag | ricultural+University&sid=8f815! | 593c69 🖻 🖈 🌸     | Kesalaha |
|        | 🗰 Apl 🔺 Bookmarks 🚡 Ch    | rome Web Store        | 🔊 New Tab 🛛 G gmail - Penelusuran 🔞 I | PB Summon 💿 YouTube 🐹      | Maps M Gmail                     |                  | Bookma   |
|        | Scopus                    |                       |                                       | Search Sour                | ces Lists SciVal A               | Ĵ Û              | 窟 RI     |
|        | 8,9 <mark>41 docu</mark>  | ment re               | sults                                 |                            |                                  |                  |          |
|        | AF-ID ("IPB University" 6 | 50069381))            |                                       |                            |                                  |                  |          |
|        | Edit I Save A             | Set alert             |                                       |                            |                                  |                  |          |
|        |                           |                       |                                       |                            |                                  |                  |          |
|        | Search within results     | Q                     | 00 Analyze search results             |                            | Show all abstracts Sort or       | n: Date (newest) |          |
|        | Refine results            |                       | All - Export Download                 | View citation overview Vie | w cited by Save to list ••••     |                  |          |
|        |                           |                       |                                       |                            |                                  |                  |          |
|        | Ligit to Exclude          |                       | Document title                        |                            | Authors                          | Year Source      | Cited    |

# Selanjutnya klik Analyzed search results,

| Online Journal ×   E Science | eDirect. $ 	imes \mathbf{x} \mid \mathbf{E}$ About Scopus $\cdot \mathbf{x}$ | M Get access - no 🗙 Sc Sc   | copus - Analy 🗙 📔 Check your inb 🗙 🗎 M Kotak Masuk (S 🗙 📔 🕇 | 0 - 0           |
|------------------------------|------------------------------------------------------------------------------|-----------------------------|-------------------------------------------------------------|-----------------|
| C  a scopus.com/t            | erm/analyzer.uri?sid=8f815593c694                                            | ld379a81b8cb020544e3e&origi | n=resultslist&src=s&s=%28AF-ID%28"IPB+University"+60069 🗟   | 🖈 🛊 🍘 Kesalahan |
| < Back to results            |                                                                              |                             | non 🖕 rourade 👷 mapo 📭 emain                                | Print 🖾 Email   |
| (AF-ID ("IPB University" 600 | 169381))                                                                     |                             |                                                             | _               |
| 8,941 document               | results                                                                      |                             | Select year range to analyze: 1973 💙 to 2021                | ✓ Analyze       |
| Year 🗸                       | Documents ↑                                                                  | Documents by yea            | ır                                                          |                 |
| 2017                         | 796                                                                          | 2000                        |                                                             |                 |
|                              |                                                                              | 1750                        |                                                             | 1               |
| 2016                         | 667                                                                          | 1500                        |                                                             | A               |
| 2015                         | 528                                                                          | st 1250                     |                                                             |                 |
| 2014                         | 401                                                                          | 9<br>E 1000                 |                                                             |                 |
| 2013                         | 307                                                                          | ۵<br>750                    |                                                             |                 |
| 2012                         | 231                                                                          | 500                         | 1995                                                        |                 |
| L V 1 L                      | 231                                                                          |                             | 15 documents in Scopus                                      | 7               |
|                              |                                                                              | 250                         | Click point to view document list                           |                 |

IPB University

, Pengutipan induka dinak kepertungan pertudukan, pertudukan pertudukan karya intulah, pertudukan raporah, perudukan k , Pengutipan tidak merugikan kepertingan yang wajar IPB University. (Ilarang mengumumkan dan memperbanyak sebagian atau seluruh karya tulis ini dalam bentuk apapun tanpa izin IPB Univ

IPB University — Bogor Indonesia —

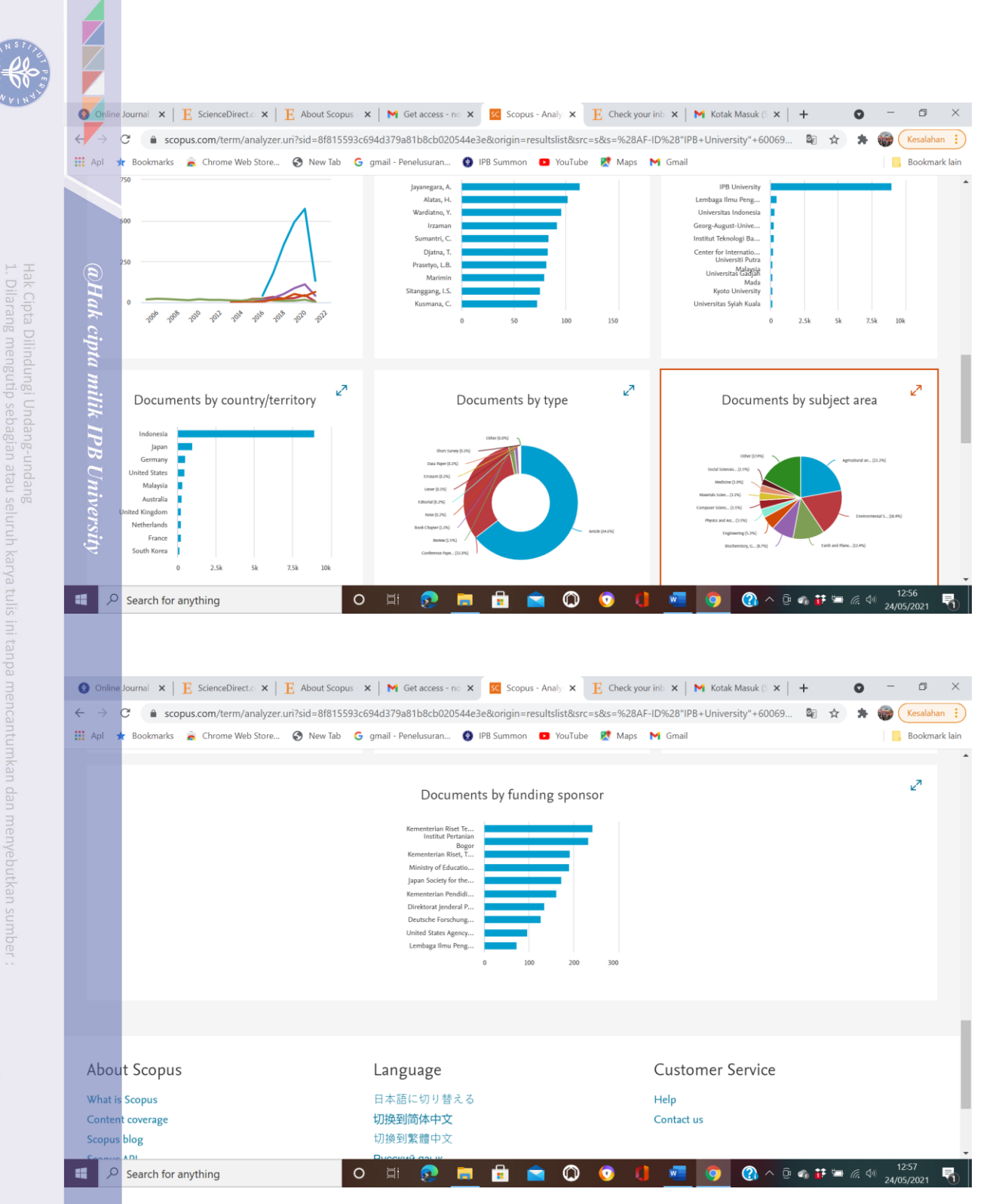

Berdasarkan data, grafik dan gambar di atas, kita dapat membuat tulisan yang sangat bermanfaat dan tentunya dengan analisis dan pembahasan yang bagus dan detail, tulisan tersebut dapat dijadikan pijakan untuk pembuatan/ pengembangan ilmu pengetahuan di masa mendatang.

Sumber :

- PBUnivers
- https://perpustakaan.ipb.ac.id/online-journal/
- 2. <u>https://www.sciencedirect.com/</u>
- https://www.elsevier.com/solutions/scopus